# **TANGO®** Software

## GUÍA DE IMPLEMENTACIÓN

### NEXO BACKUP

Puesta en marcha de nexo Backup

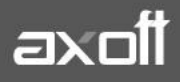

f 🖸 🎔

#### PUESTA EN MARCHA DE NEXO BACKUP

Nexo backup es una aplicación de Tango nexo que le permite realizar de forma automática los backups de todas sus empresas en la nube. Puede acceder desde cualquier lugar a los mismos, configurar el rango horario del servicio para no interferir con sus tareas diarias y puede recibir adicionalmente avisos desde nexo Notificaciones del estado de sus tareas.

#### Política de backups

La política de backup que se utiliza es la siguiente:

- 1. El primer backup que se realiza es completo.
- 2. Los backups de los días siguientes son diferenciales.
- 3. El servicio permite guardar hasta 3gb de backups por llave para todas las licencias, excepto para las licencias Gold que es ilimitado.
- 4. Todos los días se realiza un backup en el rango horario indicado en la configuración.
- 5. El backup diferencial se guarda en un archivo diferente que el backup completo.
- 6. Cuando el backup diferencial llega al 50% del backup completo, realiza un nuevo backup completo y comienza a realizar nuevamente backups diferenciales para el próximo día.
- 7. Se guardan los últimos 30 días de archivos de backups.
- 8. El backup, compresión, comprobación de compresión y subida son tareas independientes y cada tarea sólo se ejecuta una instancia por vez.
- 9. Los backups se guardan en los servidores de Windows Azure.
- 10. Siempre se realiza backup del diccionario.
- 11. Cuando los backups terminan de subir se borran del disco local.
- 12. La compresión que utiliza es 7-zip, luego de comprimirse el archivo sube a la nube.

#### **Configuración**

Para configurar Nexo backup debemos ingresar a **Tango Sync** e ingresar desde **aplicaciones**.

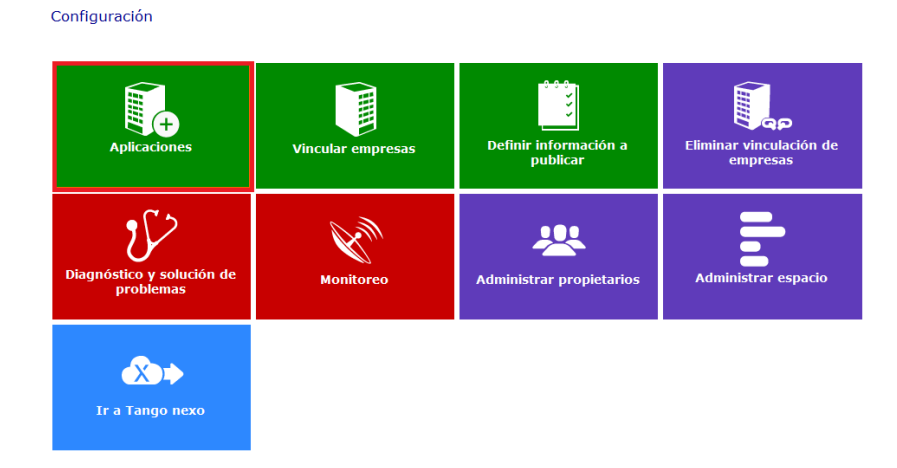

AXOFT ARGENTINA S.A. Cerrito 1186 Piso 2° - CP C1010AAX Buenos Aires – Argentina www.axoft.com **TANGO CENTRO DE CLIENTES** Cerrito 1214 - CP C1010AAZ Buenos Aires – Argentina +54 (011) 5031-8264 - +54 (011) 4816-2620

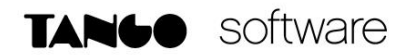

Luego ingresar a la aplicación Backup.

| Cancelar   |          |          |        |
|------------|----------|----------|--------|
| Clienter   |          | Echadae  |        |
| Clientes   | Reportes | FICHAGAS | opdate |
| <u>ani</u> | <b>•</b> |          |        |
| Tablero    | Backup   |          |        |

Y ahí creamos la empresa indicándole el propietario para la misma.

| Selección de empr              | esa - Backup (000002/657) |
|--------------------------------|---------------------------|
| Volver Cance                   | lar                       |
|                                |                           |
| Backup Gener                   | al                        |
| Administración de propietarios |                           |
|                                |                           |
| Aplicación: Backup             |                           |
| Empresa: Backup General        |                           |
| Lista de propietarios          |                           |
| Nombre y apellido              | Correo electrónico        |
| consultas nexo                 | consultasnexo@axoft.com   |
|                                |                           |

Seleccionar todos

Luego de haber creado la empresa y haber aceptado la invitación desde Nexo, podemos ir a configurar la tarea desde Tango Nexo en la opción de Backup.

**AXOFT ARGENTINA S.A.** Cerrito 1186 Piso 2º - CP C1010AAX Buenos Aires - Argentina www.axoft.com

**TANGO CENTRO DE CLIENTES** Cerrito 1214 - CP C1010AAZ Buenos Aires – Argentina +54 (011) 5031-8264 - +54 (011) 4816-2620

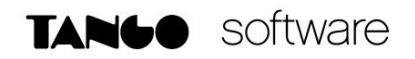

| Aplicaciones       |                   |                | Administración                                                                     | Axoft              |
|--------------------|-------------------|----------------|------------------------------------------------------------------------------------|--------------------|
| Clientes           | Reportes          | Fichadas       | Configuración                                                                      | Auditoria TangoNet |
| e-Commerce         | Notificaciones 39 | () 1<br>Backup | OK 2<br>Atención 0<br>Crítico 0                                                    | Anoft Net          |
| Otras aplicaciones |                   |                | Conectados 1<br>No conectados 0<br>Conectados sin sincronizar 0<br>No vinculados 1 | Zona de Soporte    |

Seleccionamos la llave en cuestión y entramos a Configurar.

| TANGO nexo Backup             |                     |                        |         |                       | Walter Belingheri         |
|-------------------------------|---------------------|------------------------|---------|-----------------------|---------------------------|
| ← Backups                     |                     |                        |         |                       |                           |
| Descargar Eliminar Configurar |                     |                        |         |                       |                           |
| Página 1 de 1 (2 elementos)   |                     |                        |         |                       | Tamaño de página: 100     |
| Sistema                       | - Empresa           |                        | *       | Base de datos         | Último backup recibid     |
|                               | 9                   |                        | 9       |                       | 9                         |
| 000002/657                    | Empresa Ej          | emplo                  |         | Empresa_Ejemplo_2     | 06/04/2016 11:04          |
| Página 1 de 1 (2 elementos)   | Diccionanc          | _000002_03/            |         | Diccionano_000002_007 | Registros por página: 100 |
|                               |                     |                        |         |                       |                           |
|                               |                     |                        |         |                       |                           |
| ← → C'                        | https://backup.axc  | oft.com/Configuration/ | Edit/99 |                       |                           |
| TANLO                         | nexo Backup         |                        |         |                       |                           |
|                               | пело васкир         |                        |         |                       |                           |
| $\bigcirc$                    | Madif               | lear cor               | ofigu   | Iración               |                           |
| $(\leftarrow)$                | IVIOUII             | ICAL COL               | IIIgu   |                       |                           |
| $\bigcirc$                    |                     |                        | 0       |                       |                           |
|                               |                     |                        |         |                       |                           |
|                               | Aceptar C           | ancelar                |         |                       |                           |
|                               |                     |                        |         |                       |                           |
|                               | Servicio ha         | bilitado               |         |                       |                           |
|                               | Hora de inicio      |                        |         |                       |                           |
|                               | 12:00 a m           | *                      |         |                       |                           |
|                               | 12.00 a.m.          | Ŧ                      |         |                       |                           |
|                               | Hora de finalizació | n                      |         |                       |                           |
|                               | 01:00 a.m.          | *                      |         |                       |                           |
|                               |                     | Ŧ                      |         |                       |                           |

Aquí podemos indicar si el servicio está habilitado, la hora de inicio y finalización de las tareas de backup de cada una de las empresas y/o sistemas.

AXOFT ARGENTINA S.A. Cerrito 1186 Piso 2º - CP C1010AAX Buenos Aires – Argentina www.axoft.com

**TANGO CENTRO DE CLIENTES** Cerrito 1214 - CP C1010AAZ Buenos Aires – Argentina +54 (011) 5031-8264 - +54 (011) 4816-2620

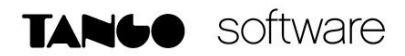

#### **Restaurar backups**

Para proceder a restaurar los backups asegúrese de loguearse utilizando nexo Login.

| TANGO T16                        | estión |
|----------------------------------|--------|
|                                  |        |
| ×                                |        |
| Iniciar sesión                   |        |
| O inicie sesión con su cuenta de |        |
| 🗆 Mantener sesión activa         |        |
|                                  |        |

<u>Restaurar desde Tango</u>

Para restaurar los backups realizados desde Nexo backup en Tango, ingrese desde el Administrador General del sistema  $\rightarrow$  Empresas y al hacer clic con el botón derecho del mouse sobre la empresa, seleccione la opción Restaurar desde Nexo backup.

Y en esta ventana seleccionamos la empresa y la fecha del backup que deseamos restaurar.

| Administrador de empresas - TANGO                                                           | Administrador                    | 141 2 Barris                                           | 1 Anna Anna Anna |
|---------------------------------------------------------------------------------------------|----------------------------------|--------------------------------------------------------|------------------|
| <u>A</u> rchivo A <u>v</u> uda                                                              |                                  |                                                        |                  |
| Empresa Ejemplo                                                                             |                                  |                                                        |                  |
| 🧮 Empresa                                                                                   | Nombre de la Emp                 | oresa                                                  |                  |
| Crear nueva empresa<br>Restaurar y crear empresa<br>Restaurar desde Nexo Backup             | O Empresa Ejemp<br>O Empresa Eje | lo<br>Crear nueva empresa<br>Restaurar y crear empresa |                  |
| Eliminar empresa                                                                            |                                  | Restaurar desde Nexo Backup                            |                  |
| Campos adicionales                                                                          |                                  | Propiedades                                            |                  |
| Administrar campos adicionales<br>Copiar campos adicionales<br>Verificar campos adicionales |                                  |                                                        |                  |
| 💢 Automatización                                                                            |                                  |                                                        |                  |
| Tareas de copia de seguridad<br>Tareas de depuración                                        |                                  |                                                        |                  |
| 💥 Utilidades                                                                                |                                  |                                                        |                  |
| Verificar estructura<br>Instalar actualizaciones<br>Copia de seguridad                      |                                  |                                                        |                  |
| Copiar empresa                                                                              |                                  |                                                        |                  |

| AXOFT ARGENTINA S.A.               | TANGO CENTRO DE CLIENTES                  | SC |
|------------------------------------|-------------------------------------------|----|
| Cerrito 1186 Piso 2º - CP C1010AAX | Cerrito 1214 - CP C1010AAZ                | Me |
| Buenos Aires – Argentina -         | Buenos Aires – Argentina                  | se |
| www.axoft.com                      | +54 (011) 5031-8264 - +54 (011) 4816-2620 | Lu |
|                                    |                                           |    |

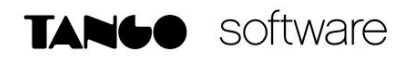

| ⊘<br>estaurar                  | ्रि<br>Estado del servicio          |                                      |
|--------------------------------|-------------------------------------|--------------------------------------|
| ervidor de                     | stino: WB\SQL2008R2                 |                                      |
|                                | camente empresas del sistema actual |                                      |
| Sistema                        |                                     |                                      |
| Sistema                        |                                     | Fecha del backup                     |
| Sistema<br>el. Er<br>] Sistema | △                                   | Fecha del backup                     |
| Sistema<br>el. Er<br>Sistema   |                                     | Fecha del backup<br>06/04/2016 11:04 |

<u>Nota:</u> Tenga en cuenta que los backups sólo se guardan en una NUEVA empresa, por lo que en el campo Empresa debe cambiarle el nombre.

Adicionalmente si desea cambiar el directorio local donde se guardan y comprimen los backups, puede configurarlo ingresando desde el Administrador General (logueado mediante nexo Login) a la opción nexo Backup.

| Administrador de nexo Backup - TANGO Administrador                                                                                            |  |
|----------------------------------------------------------------------------------------------------|--|
| <u>Archivo</u> <u>E</u> dición Ayuda                                                                                                    |  |
| <ul> <li>※ 韓</li> <li>⑦</li> </ul>                                                                                                    |  |
|                                                                                                    |  |
| Descripció Configuración servicio nexo Backup                                                                                                 |  |
| Para cambiar la configuración del servicio de nexo Backup haga dic aquí.         Ubicación carpeta compartida:       C:\COMPARTIDO_NEXOBACKUP |  |
|                                                                                                    |  |

• Descargar archivos de backups

Para DESCARGAR los backups realizados desde la aplicación nexo Backup, ingrese desde la opción **Descargar** donde puede ver las diferentes empresas y descargar los archivos de backup de las mismas comprimidas. Es importante aclarar que si se descomprimen con una aplicación que no sea **7zip** (la cual es de uso libre y descarga gratuita), estas aplicaciones pueden dar un error, por lo que es necesario descargar la aplicación **7zip** y utilizar la misma para descomprimir los backups.

Aquí cuenta con dos opciones con artículos sobre la restauración mediante SQL Managment Studio:

- o Descargó un solo archivo: para restaurar la base de datos en SQL completa.
- o Descargó dos archivos: para restaurar la base de datos diferencial.

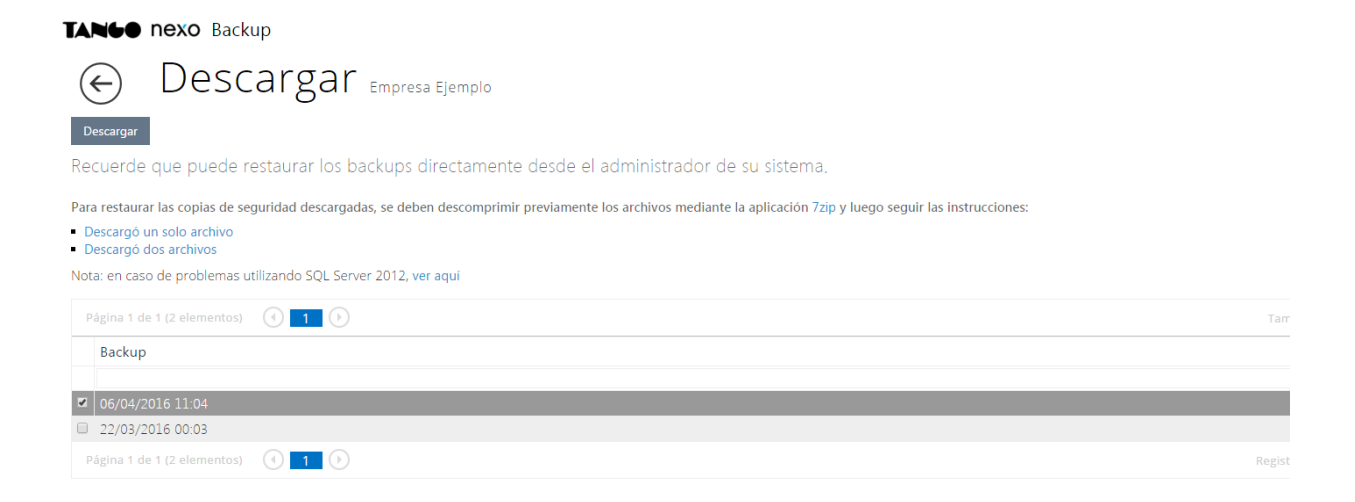